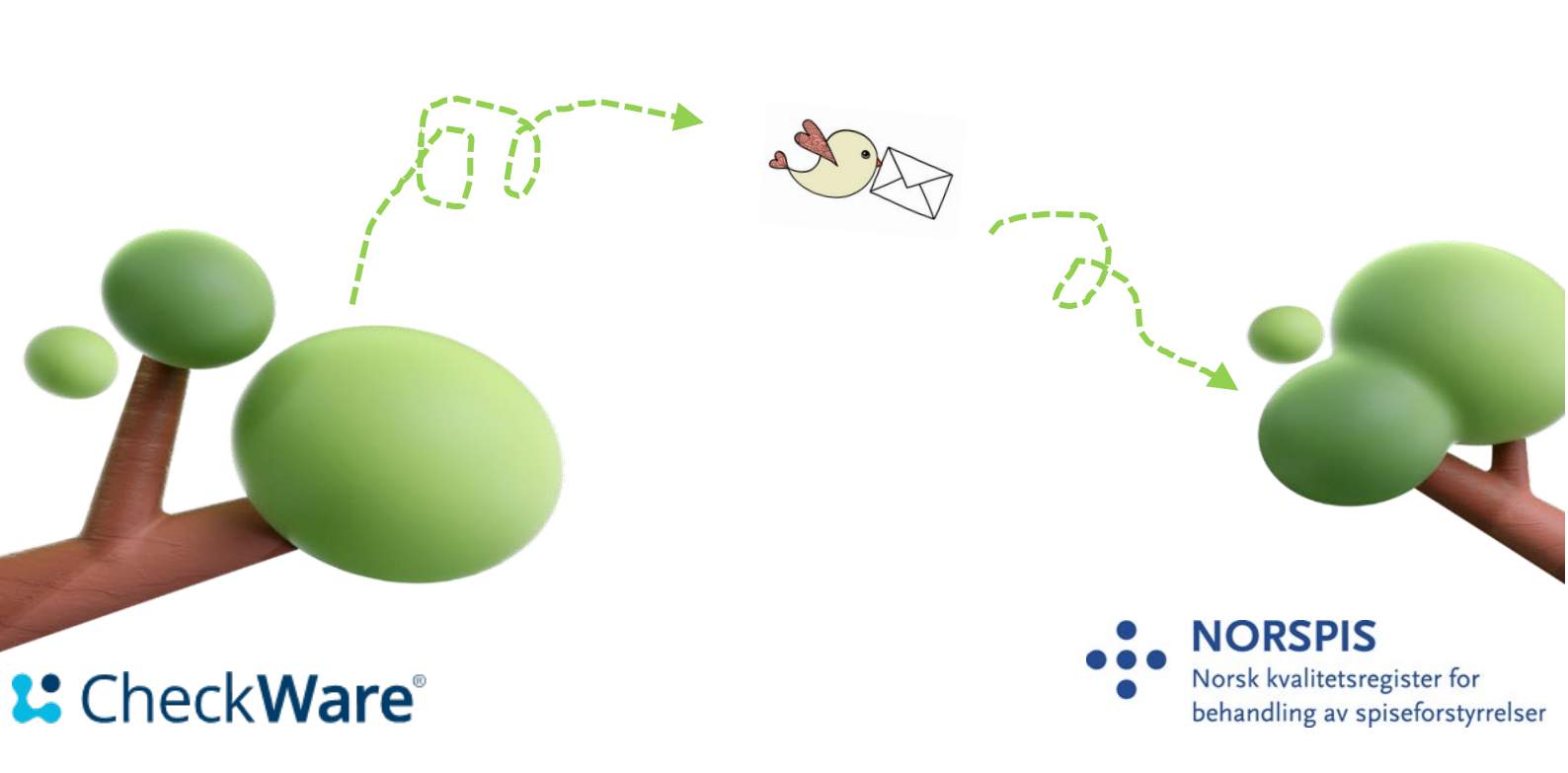

### Overføring av data fra CheckWare til NorSpis – Brukerveiledning

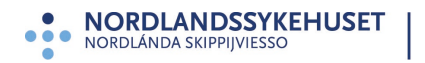

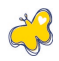

# Innholdsfortegnelse

| nnholdsfortegnelse                                                                 | 2  |
|------------------------------------------------------------------------------------|----|
| Til deg som registrerer pasienter som behandles for spiseforstyrrelser i CheckWare | 3  |
| DEL EN - HANDLINGER I CHECKWARE                                                    | 3  |
| 1. Legg til respondent                                                             | 3  |
| 2. Legg til riktig NorSpis behandlingskartlegging                                  | 4  |
| 3. Viktig om skjemaet «Registreringstype»                                          | 5  |
| 4. Eksportere data til NorSpis                                                     | 6  |
| DEL TO - HANDLINGER I NORSPIS                                                      | 8  |
| 5. Sjekke at eksporten var vellykket                                               | 8  |
| 6. Ferdigstille skjemaene i NorSpis                                                | 9  |
| 7. Tilleggsfunksjoner                                                              | 10 |
| 8. Hvordan melde feil                                                              | 11 |
|                                                                                    |    |

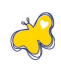

# Til deg som registrerer pasienter som behandles for spiseforstyrrelser i CheckWare

Denne brukerveiledningen forutsetter at den som registrerer i CheckWare (Merkantil/behandler) i utgangspunktet er kjent med **å** legge til pasient og tildele kartleggingsplan. Det er likevel viktig at du leser alle punktene nøye, da eksporten til NorSpis krever stor nøyaktighet om ikke data skal g**å** tapt i prosessen.

Brukerveiledningen viser prosessen først i CheckWare (Del en, punktene 1. - 4.) så i NorSpis (Del to, punktene 5. og 6.)

### VIKTIG:

Ny respondent

- Det er frivillig å delta i NORSPIS. Det må foreligge skriftlig samtykke fra pasienten eller foresatte (hvis pasienten er under 16 år) til å delta i NORSPIS, før data kan overføres fra CheckWare. For samtykkeskriv og mer informasjon, se NORSPIS sin nettside: norspis.no
- For en vellykket eksport, MÅ enhetens RESH-Id samsvare med den som er registrert i NorSpis (RESH - Register for enheter i spesialisthelsetjenesten). Det betyr også at ved endringer i RESH-Id i CheckWare, må NorSpis informeres om endringen.

## **DEL EN - HANDLINGER I CHECKWARE**

### 1. Legg til respondent

Legg til respondenten på vanlig måte. Husk at "**Brukernavn**" må være det samme som **fødselsnummer** for at eksport til Norspis skal bli vellykket.

| 5            |                                                           |
|--------------|-----------------------------------------------------------|
| PERSONDATA   |                                                           |
| Fornavn      |                                                           |
| Jonny        |                                                           |
| Etternavn    |                                                           |
| Knæsj        |                                                           |
| Brukernavn * |                                                           |
| 10010312345  | Veldig viktig at brukernavnet er pasientens fødselsnummer |
| Språk        |                                                           |
| Norwegian    | ~                                                         |
| Passord *    |                                                           |
| ••••         |                                                           |

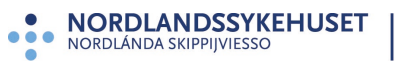

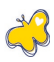

# 2. Legg til riktig NorSpis behandlingskartlegging

• Velg «Legg til» og «Plan»

| Respondent <b>Jonny Knæsj</b> | Bruker-ID 10010812345                     | Sist innlogget Aldri | Behandling <b>Psykisk</b> | <b>helse og rus</b> av |
|-------------------------------|-------------------------------------------|----------------------|---------------------------|------------------------|
|                               |                                           |                      | < <u>JUNI 2023</u>        | >                      |
| Inkluder alle typer           | <ul> <li>✓</li> <li>Alle statu</li> </ul> | user ~               | Månedlig                  | ~                      |
|                               |                                           |                      | +Legg til                 | _                      |
|                               |                                           | Ing                  | gen sams 🖺 Kartlegging    | <sup>z</sup> ne        |
|                               |                                           | _                    |                           | akke                   |
| « MAI 2023                    |                                           |                      | 8-o Plan                  | _                      |
|                               |                                           |                      | Melding                   |                        |
|                               |                                           |                      | 📰 Samtykke                |                        |
|                               |                                           |                      | L                         |                        |

• Velg riktig kartleggingsplan basert på pasientens alder og om dette er en START- eller SLUTT-registrering.

| artleggingsplan *                                                                                                    |                                                                                                    |
|----------------------------------------------------------------------------------------------------|----------------------------------------------------------------------------------------------------|
| Velg plan                                                                                                    | ~                                                                                                    |
| Velg plan<br>NORSPIS - 11-13 år - SLUTT<br>NORSPIS - 11-13 år - START<br>NORSPIS - 14-17 år - SLUTT<br>NORSPIS - 14-17 år - START<br>NORSPIS - 18 år og eldre - SLUTT | NB! Her er det viktig å velge rett plan for<br>riktig aldersgruppe og om det er en START<br>eller SLUTT registrering |
| NORSPIS - 18 år og eldre - START                                                                                                    |                                                                                                    |
| NORSPIS - under 11 år - SLUTT<br>NORSPIS - under 11 år - START                                                                                                    |                                                                                                    |

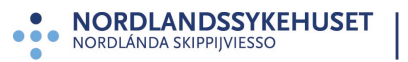

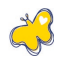

• Klikk «Oppfrisk» og skjemaene i kartleggingsplanen kommer til syne.

| sponde  | nt Jonny Knæsj Bruker-ID 10010 | 812345 Sist innlogget Ald | ri Behandling Psykisk he          | lse og rus av type Psykisk hel | lse og rus              |             |                    |
|---------|--------------------------------|---------------------------|-----------------------------------|--------------------------------|-------------------------|-------------|--------------------|
|         | Itslauder alle typer v         | Alle statuser V           | < JUNI 2023 > Månedig (+Legg til) | × (                            | Utvid alle Minimer alle | OPPI        | FRISK<br>t visning |
| ans. 21 |                                |                           |                                   |                                |                         |             |                    |
|         | Bakgrunnsopplysninger          | under 18 år               |                                   | 1 100 000 01 00 0000           | E char an an ann        | KARTLEGGING |                    |
|         |                                |                           |                                   | Ger andrer 21.06.2023          | Di Stottakst: Start     |             |                    |
|         | UNOPENED                       |                           |                                   | (D) Levert av Ingen            | C Status UNOPENED       |             | ~ ~                |
|         | ÅPNE                           |                           | RESPONDENT                        | 10                             | LÂS                     |             |                    |
|         |                                |                           |                                   |                                |                         | KARTLEGGING |                    |
|         | EDE-Q - Eating Disorder        | Examination Questionna    | ire 6.0                           | Start: 21-06-2023              | Slutt: 22-06-2023       |             |                    |
|         | UNOPENED                       |                           |                                   | Sist endret: 21-05-2023        | Contekst: Start         |             | ~                  |
|         |                                |                           |                                   | () Levert av: Ingen            | (2) Status: UNOPENED    |             |                    |
|         | APNE                           |                           | RESPONDENT                        |                                | LÅS                     |             |                    |
|         |                                |                           | and a second second               |                                |                         | KARTLEGGING |                    |
|         | 🖺 CIA - The Clinical Impain    | ment Assessment Questi    | onnaire 3.0                       | Start: 21-06-2023              | Slutt: 22-06-2023       |             |                    |
|         | UNOPENED                       |                           |                                   | Sist endret: 21-05-2023        | 💬 Kontekst: Start       |             | ~                  |
|         |                                |                           |                                   | D Levert av: Ingen             | C Status: UNOPENED      |             |                    |

### 3. Viktig om skjemaet «Registreringstype»

Vi anbefaler å starte skjemautfyllingen med skjemaet «Registreringstype». Her angis det om registreringen er en START- eller SLUTT-registrering, og hvilken alderskategori registreringen gjelder for. **Det er spesielt viktig å fylle ut dette skjemaet riktig**, da feil vil ha konsekvenser for eksporten til NorSpis. En feilregistrering vil ikke kunne rettes opp, og data som pasient og behandler har fylt ut vil gå tapt i NorSpis.

#### 2. Registreringstype

Velg type registrering/hendelse som skal opprettes (dette avgjør hvilke skjema som skal besvares). Type behandlingsenhet kan overstyre alder om enheten finner det mest hensiktsmessig. En slik overstyring vil i tilfelle bety at for pasienter under 18 år, som mottar behandling ved en enhet for voksne, kan man velge registreringstypen «voksen», og at for pasienter på 18 år eller eldre, som mottar behandling ved en enhet for barn og ungdom, kan man velge registreringstypen «ungdom/barn».

- Startregistrering voksen
- Startregistrering ungdom/barn
- Sluttregistrering voksen
- Sluttregistrering ungdom/barn

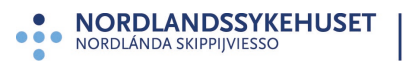

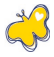

# 4. Eksportere data til NorSpis

Før data eksporteres til NorSpis, må det foreligge et skriftlig samtykke fra pasienten, eller foresatte hvis pasienten er under 16 år. Samtykkeskriv og mer informasjon, finnes på norspis.no

Når alle skjema er ferdig utfylt (Start eller slutt), og de utfylte skjemaene skal eksporteres til NorSpis, må følgende steg gjennomføres:

• Stå i riktig pasientbehandling og klikk «Legg til» / «Kartlegging»

| Responde         | nt <b>Jonny Knæsj</b> | Bruker-ID 10010 | 812345      | Sist innlogget | 21.06.2023, 0 | 9:58        | Behandling Ps          | sykisk helse og rus a                    | av type <b>Psyl</b> | kisk helse og rus                     |             |           |
|------------------|-----------------------|-----------------|-------------|----------------|---------------|-------------|------------------------|------------------------------------------|---------------------|---------------------------------------|-------------|-----------|
|                  |                       |                 |             |                | <             | JUNI        | 2023 >                 |                                          |                     |                                       | OPP         | FRISK     |
| 24.4             | Inkluder alle typer   | ~               | Alle status | er             | ~<br>_        | Måned<br>+L | egg til<br>Kartlegging | ~                                        | Utvid a             | alle (Minimer alle                    | 2 Kompak    | t visning |
| <u>ons. 21</u> ( |                       | nnconnlucningo  | under 1     | 0 8-           |               | - C         | Innholdspakke          |                                          |                     |                                       | KARTLEGGING |           |
|                  | E Dakgru              | nnsoppiysningei | under 1     | 0 di           |               | 80          | Plan                   | Start: 21-06-2023                        |                     | Slutt: 22-06-2023                     |             |           |
|                  | SUBMITTED             |                 |             |                |               |             | Melding                | Bacendret 2 Hub/202 Evert av: Jonny Knæs | j                   | <ul> <li>Status: SUBMITTED</li> </ul> |             | ^         |
|                  |                       | ÅPNE            |             | I              |               | RE          | Samtykke               | I                                        |                     | LÂS OPP                               |             |           |

• Velg kartleggingen «NorSpis samlepakke» og konteksten «Start» om det er en startregistrering det er snakk om (Velg kontekst «Slutt», om det er en sluttregistrering).

| Respondent <b>Jonny Knæsj</b> | Bruker-ID 10010812345 | Sist innlogget 21.06.2023, 09:58 | Behandling Psykisk helse og rus av type Psykisk helse og rus |
|-------------------------------|-----------------------|----------------------------------|--------------------------------------------------------------|
|                               |                       |                                  |                                                              |
|                               |                       |                                  |                                                              |
| Legg til kartlegging          |                       |                                  |                                                              |
| Kartlegging *                 |                       |                                  |                                                              |
| NorSpis Samlepakke            |                       | ~                                |                                                              |
| Kontekst                      |                       |                                  |                                                              |
| Start                         |                       | ~                                |                                                              |
| Startdato *                   |                       |                                  |                                                              |
| 21.06.2023 09:00              |                       |                                  |                                                              |
| Forfallsdato *                |                       |                                  |                                                              |
| 22.06.2023 09:00              |                       |                                  |                                                              |
|                               |                       | Legg til                         |                                                              |

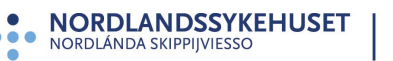

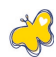

 Klikk «Åpne» på samlepakken, som har lagt seg sammen med de andre skjemaene.

|                      |                      | KARTLEGGING                           |  |
|----------------------|----------------------|---------------------------------------|--|
| E NorSpis Samlepakke | Start: 21-06-2023    | <sup>d=t</sup><br>✓ Slutt: 22-06-2023 |  |
| UNOPENED             | Sist endret: Never   | S Kontekst: Start                     |  |
|                      | (2) Levert av: Ingen | C Status: UNOPENED                    |  |
| Apne re              | SPONDENT             | LÂS                                   |  |

• Inne i skjemaet klikker du «Ferdig» og «Ja, levèr»

| NorSpis Samlepakke                         | 2                        | Ferdig  |
|--------------------------------------------|--------------------------|---------|
| 🖌 Lever ka                                 | artlegging               |         |
| Vil du levere svarene<br>endre dem senere. | e dine nå? Det er ikke i | mulig å |
| Ja, levér                                  | Nei, avbryt              |         |

• Når kartleggingen er levert, får du denne beskjeden;

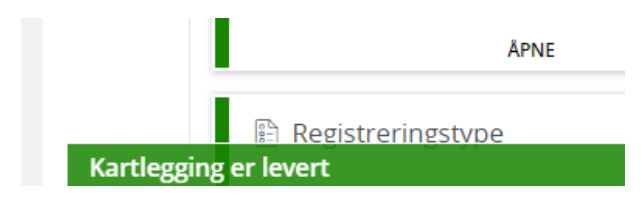

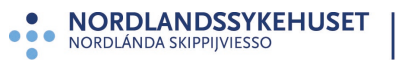

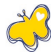

### **DEL TO - HANDLINGER I NORSPIS**

Vi anbefaler å sjekke at dataene er overført til NorSpis. Dette primært med tanke på å fange opp tilfeller der det har skjedd menneskelige feil som har ført til at importen ikke har gått gjennom.

### 5. Sjekke at eksporten var vellykket

For **å** sjekke at eksporten var vellykket, m**å** du logge inn i NorSpis-applikasjonen og søke opp pasienten:

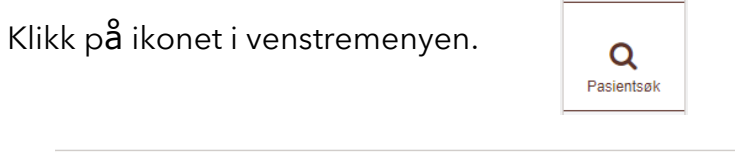

#### Søk pasient som allerede er registrert

Jonny Knæsj Q søк Søk på navn eller fødselsnr O Slå opp PasientID O Slå opp ForløpsID

### Klikk på Pasientinfo-ikonet.

| Søkeresultat "knæsj" (1 treff): |                |              |    |  |  |  |
|---------------------------------|----------------|--------------|----|--|--|--|
| Fødselsnr                       | Type fødselsnr | Navn         | ÷. |  |  |  |
| 10010812345                     | Ukjent         | Knæsj, Jonny | Ē  |  |  |  |

### Se at hen er registrert og at skjema er importerte, som vist nedenfor:

| Fødselsn<br>Navn: Jor<br>Adresse:<br>Kontaktir | nny Kna<br>ghfsyrs<br>fo: nor | <b>r (annen)</b><br>æsj<br>s,<br>spis@nls | : 1001081:<br>h.no (e-po | 2345<br>st) 100000 | 00 (mol  | bil) 100 | 00000 (te | el)     |     |      |     |      |     |        |        |   |
|------------------------------------------------|-------------------------------|-------------------------------------------|--------------------------|--------------------|----------|----------|-----------|---------|-----|------|-----|------|-----|--------|--------|---|
| 🖍 Endre                                        | persor                        | nopplysn                                  | inger                    | + Ny re            | gistreri | ng       | Ø Avb     | oryt    |     |      |     |      |     |        |        |   |
| Historik                                       | ik - pa                       | sientreg                                  | gistrering               | ger (2)            |          |          |           |         |     |      |     |      |     |        |        |   |
| Regdato 🖨                                      | FI                            | D.≑ Reg                                   | gtype 🗢                  | Pasient            | Тур      | e j      | Bakgr     | SDQ     | SCL | RAND | Kid | EDEQ | CIA | PasErf | Tilfr. |   |
| 21.06.23                                       | 16                            | 72 Sta                                    | rt                       | •                  |          |          |           |         | -   | -    |     |      |     | -      | -1     | 1 |
| 21.06.23                                       | 16                            | 77 Slu                                    | tt                       | •                  |          | )        | -         |         | -   | -    |     |      |     |        |        |   |
|                                                |                               |                                           |                          |                    |          | -        |           |         |     |      |     |      |     |        |        |   |
| Historik                                       | k - be                        | handler                                   | skjema                   | (2)                |          |          |           |         |     |      |     |      |     |        |        |   |
| Regdato ≎                                      | FID \$                        | Regtype<br>¢                              | Pasient                  | DiagBU             | DiagV    | MedInf   | HoNOS     | HoNOSCA | Beh | 8    |     |      |     |        |        |   |
| 21.06.23                                       | 1672                          | Start                                     | •                        | -                  | -        |          | -         | -       | -   | 1    |     |      |     |        |        |   |
| 21.06.23                                       | 1677                          | Slutt                                     | <b>†</b>                 |                    | -        |          | -         | -       |     | 1    |     |      |     |        |        |   |

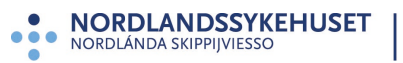

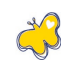

# 6. Ferdigstille skjemaene i NorSpis

Deretter må skjemaene ferdigstilles. Ved å klikke på personsymbolet, kommer du inn på aktuell pasient og dennes skjema.

| Historikk - pasientregistreringer (2)                                                                                                    |                                       |
|----------------------------------------------------------------------------------------------------|---------------------------------------|
| Regdato \$ FID \$ Regtype \$ Pasient T                                                                                                    | уре                                   |
| • Alle skjema som ikke har hengelssymbol 1<br>21.06.23<br>skjema, sjekk at utfyllingen ser ok ut.                                                                   | må ferdigstilles, klikk deg inn på et |
| <ul> <li>Pasient ■ Type ■ Bakgrunn ■ SDQ ■ KidScreen</li> <li>Personopplysninger</li> <li>Om enkelte spørsmål ikke er besvart av pas<br/>«Ikke besvart».</li> </ul> | EDE-Q 6.0                             |
| 4. Har moren/faren din behandlet deg rettferdig?                                                                                                    | 3: Ganske ofte 🖍 👻                    |
| 5. Har du kunnet snakke med moren/faren din<br>når du har lyst?                                                                                                    | *                                     |
| 6. Har du hatt nok penger til å gjøre de samme<br>tingene som vennene dine?                                                                                         | 2: Sjelden *<br>3: Ganske ofte        |
|                                                                                                    | 4: Veldig ofte                        |

• Hak av for «Ferdigstille skjema?» og «Lagre».

| Ferdigstille skjema? |        |         |         |       |
|----------------------|--------|---------|---------|-------|
|                      | Avbryt | Forrige | Lagre 📥 | Neste |
|                      |        |         |         |       |

• Når alle skjema er ferdigstilt, vil de vises med hengelåssymbol.

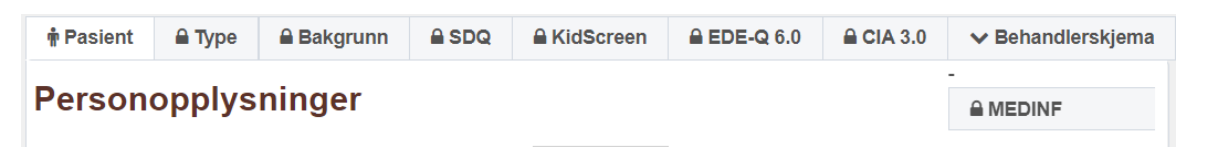

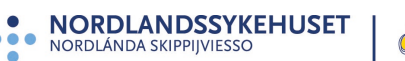

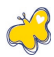

# 7. Tilleggsfunksjoner

Selv om en behandlingskartlegging er eksportert fra CheckWare til NorSpis, kan en endre i skjema eller fylle ut manglende skjema for s**å å** eksportere endringene p**å** nytt.

• Lås opp aktuelt skjema og endre det som skal endres, eventuelt fyll ut manglende opplysninger.

| Bakgrunnsopplysninger under 18 å | r |                         | KARTLEGGING              |                       |
|----------------------------------|---|-------------------------|--------------------------|-----------------------|
|                                  |   |                         | ✓ Start: 20-06-2023      | Slutt: 21-06-2023     |
| SUBMITTED                        |   | Sist endret: 20-06-2023 | SU Kontekst: Start       |                       |
|                                  |   |                         | (2) Levert av: Peter Pan | (2) Status: SUBMITTED |
| ÅPNE                             |   | RESPONDENT              | I                        | LÅS OPP               |

- Lås opp skjemaet «NorSpis samlepakke», og lever på nytt (Se punkt 4.)
- Videre må også punktene 5 og 6 følges på nytt. Også skjema som ikke er endret, må ferdigstilles på nytt i NorSpis.

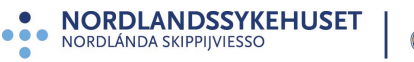

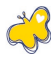

# 8. Hvordan melde feil

Om du ikke finner pasienten som du har eksportert fra CheckWare tilbake i NorSpis, ikke får ferdigstilt skjema, eller om det er noe som er uklart eller fremstår som feil – Da må du kontakte oss i registeradministrasjonen:

#### Epost: norspis@nordlandssykehuset.no

#### **Registeradministrasjon:**

Lisbeth Sæterstad, registerkoordinator E-post: <u>Lisbeth.Saeterstad@nordlandssykehuset.no</u> Telefon: 755 70 740

Mona Jæger Lyngmo, rådgiver E-post: <u>Mona.Jaeger.Lyngmo@nordlandssykehuset.no</u> Telefon: 755 70 773

### Adresse:

NorSpis PHR klinikken, RESSP Nordlandssykehuset HF Pb 1480 8092 Bodø

### **Telefon:**

75 50 10 81

Internett:

NorSpis.no www.kvalitetsregistre.no HUSK! Personopplysninger skal aldri sendes på epost!

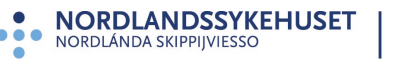

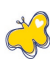